## ユアサネオテックWebサイト 「資料ダウンロード」ページ更新マニュアル

2021.10.7 株式会社ワンダフルワールド

1. 管理画面を開く

|                      |                                                |                       |           | _ |
|----------------------|------------------------------------------------|-----------------------|-----------|---|
|                      |                                                |                       | 表示オプション ▼ |   |
| WP YouTube Lyte 종    | と最適に機能させるには、YouTube API キーを人力する必要があります。        | <u>そのための設定を開きます</u> . |           |   |
| ダッシュボー               | ĸ                                              |                       |           |   |
| ) / <u>-</u>         | 1                                              |                       |           |   |
| All in One SEO をお    | 楽しみいただいていますか?                                  |                       |           |   |
| <u>はい、好きです</u> 🙂     | いいえ <u>、あまりそう思いません</u>                         |                       |           |   |
|                      |                                                |                       |           |   |
| ナイトヘルスステー            | 9 <b>ス</b> ^ V                                 | クイックドラフト              |           |   |
|                      |                                                | タイトル                  |           |   |
| 0                    | サイトの状態は健康ですが、まだパフォーマンスやセキュリ<br>ティを改善する余地があります。 |                       |           |   |
| 良好                   | サイトヘルス画面上の4項目をご確認ください。                         | 7.7.7.1.1             |           |   |
|                      |                                                |                       |           | - |
|                      |                                                | アイノイアを含さ曲のてのよりよう。     |           |   |
| 概要                   | $\wedge \vee$                                  |                       |           |   |
| ★ 5件の投稿              | ■ 38件の固定ページ                                    |                       |           |   |
| WordPress 5.8.1 (yua | <u>sa-neotec</u> テーマ)                          | 下書き保存                 |           |   |
|                      |                                                |                       |           |   |
| アクティビティ              | ~ ~ /                                          | WordPress イベントとニュース   |           |   |
| 最近公開                 |                                                |                       |           |   |
| 9月28日 8:00 am        | WEBサイト更新のお知らせ                                  |                       |           |   |
| 9月2日 11:46 am        | 「関西グランドフェア2021」開催中止 に関するご案内                    |                       |           |   |
| 3月4日 9:41 pm         | 「YUASA Growingフェア関西」開催のお知らせ                    |                       |           |   |
| 2月26日 9:40 pm        | 合併および社名変更に関するお知らせ                              |                       |           |   |
| 1月21日 9:38 pm        | 弊社社員新型コロナウィルス感染について                            |                       |           |   |

2. 「資料ダウンロード」→「新規追加」選択

| 🔞 🏠 ユアサネオテッ                                                                                                    | ク株式会社 😋 2 👎 0 🕂 新規                                                                        | 😯 SEO 🧕                                                                          |                   |                            | こんにちは、editor さん 📃 |
|----------------------------------------------------------------------------------------------------|-------------------------------------------------------------------------------------------|----------------------------------------------------------------------------------|-------------------|----------------------------|-------------------|
| 🍘 ダッシュボード 🔦                                                                                                    | WP YouTube Lyte を最適に機能                                                                    | させるには、YouTube API キーを入力する必                                                       | 要があります。 <u>そ(</u> | <u>りための設定を開きます</u> .       | 表示オプション ▼ ヘルプ ▼   |
| <b>ホーム</b><br>更新 2<br>Count per Day                                                                                                    | ダッシュボード                                                                                   |                                                                                  |                   |                            |                   |
|                                                                                                    | All in One SEO をお楽しみいただ<br><u>はい、好きです</u> <mark>↩   <u>いいえ、あま</u></mark>                  | いていますか?<br><u>りそう思いません</u>                                                       |                   |                            | ٥                 |
| ✗ PICK UP製品✗ MOVIE                                                                                                    | サイトヘルスステータス                                                                               |                                                                                  | ~ ~ *             | クイックドラフト                   | ~ ~ *             |
| ★ 資料ダウンロード   タンプランロード                                                                                                    | 資料ダウンロード一覧<br>新規追加                                                                        | サイトの状態は健康ですが、まだパフォーマ<br>ティを改善する余地があります。                                          | ンスやセキュリ           | 91 > Ju                    |                   |
| <ul><li>■ 固定ページ</li><li>■ コメント</li></ul>                                                                                                    | カテコリー<br>Taxonomy Urder                                                                   | <u>サイトヘルス画面</u> 上の <b>4項目</b> をご確認ください                                           | <i>۱</i> ۰        | コンテンツ<br>アイディアを書き留めてみましょう。 |                   |
| ★ MW WP Form TablePress                                                                                                    | 概要                                                                                        |                                                                                  | ~ ~ *             |                            |                   |
| ──<br>図 資料DLフォーム                                                                                                    | WordPress 5.8.1 ( <u>yuasa-neotec</u>                                                     | ■ 381+00回たハージ<br>マ)                                                              |                   | 下書き保存                      |                   |
| ♪ 外観                                                                                                    | アクティビティ                                                                                   | $\mathbf{X}$                                                                     | ~ ~ *             | WordPress イベントとニュース        | ~ ~ •             |
| ▲ ユーザー                                                                                                    | 最近公開<br>9月28日 8:00 am WEBサ<br>9月2日 11:46 am 「関西<br>3月4日 9:41 pm 「YUA<br>2月26日 9:40 pm 合併約 | イト更新のお知らせ<br>グランドフェア2021」旅催中止 に関するご<br>SA Growingフェア関西」開催のX知らせ<br>よび社名変更に関するXDらせ | <b>窄内</b>         |                            |                   |
| 田 カスタムフィール     ゴ     ゴ | 1月21日 9:38 pm 弊社社                                                                         | 貝斯型コロナワイルス感染について                                                                 |                   | 「新規追加」をクリッ                 | ック                |

3. 「画像を追加する」+「ファイルを追加する」

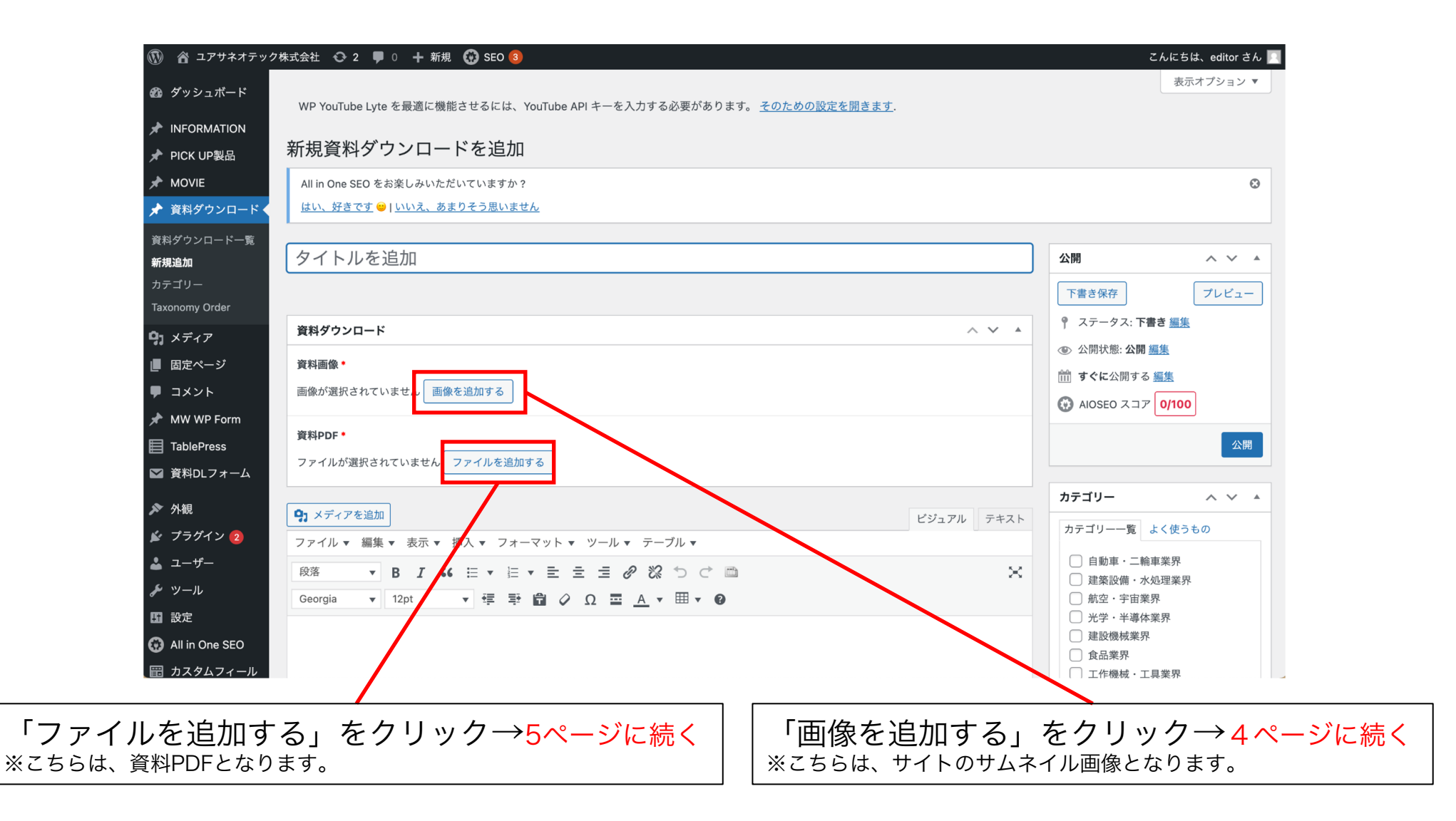

4.「画像を選択する」

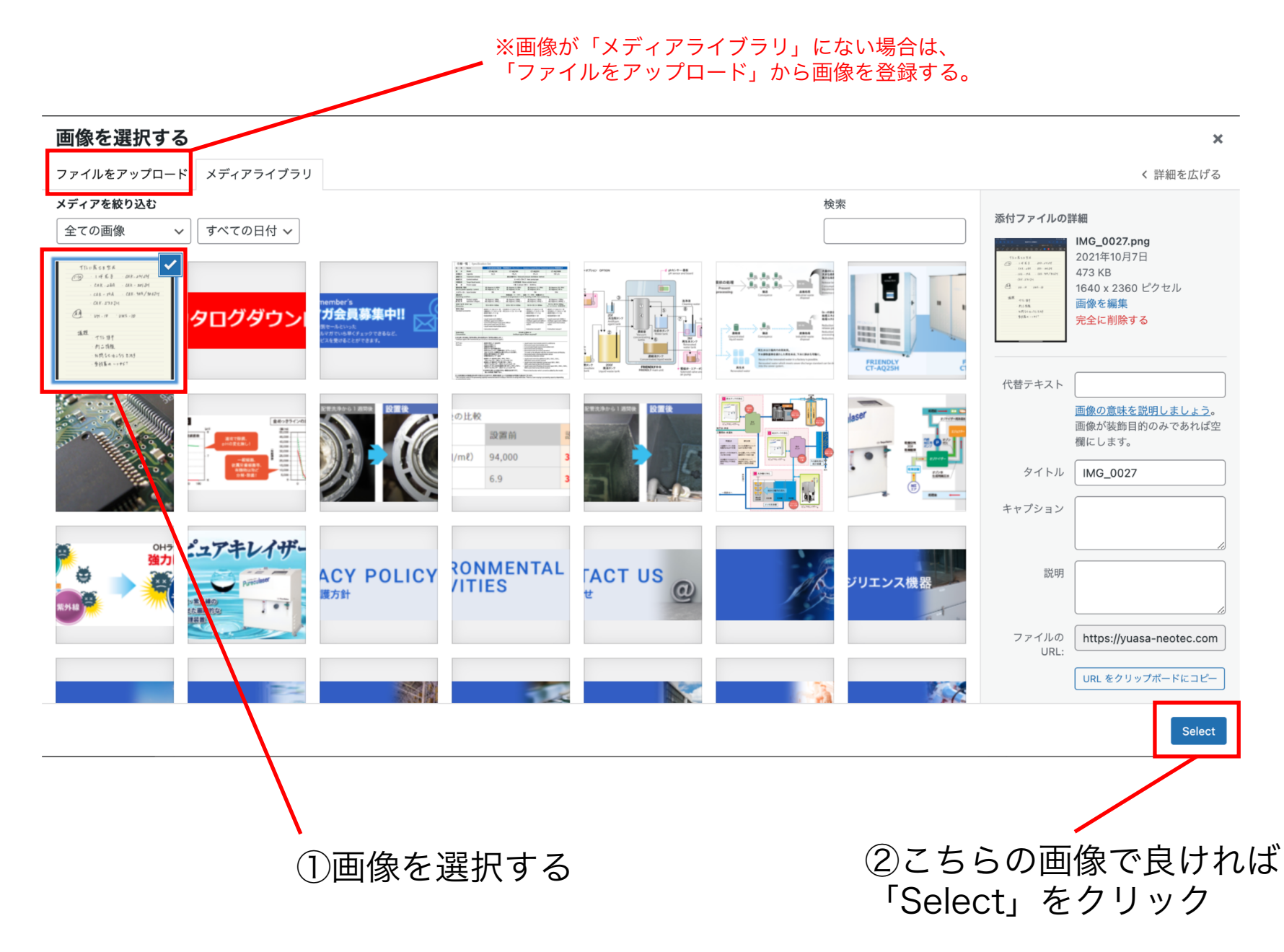

5. 「ファイルを選択する」

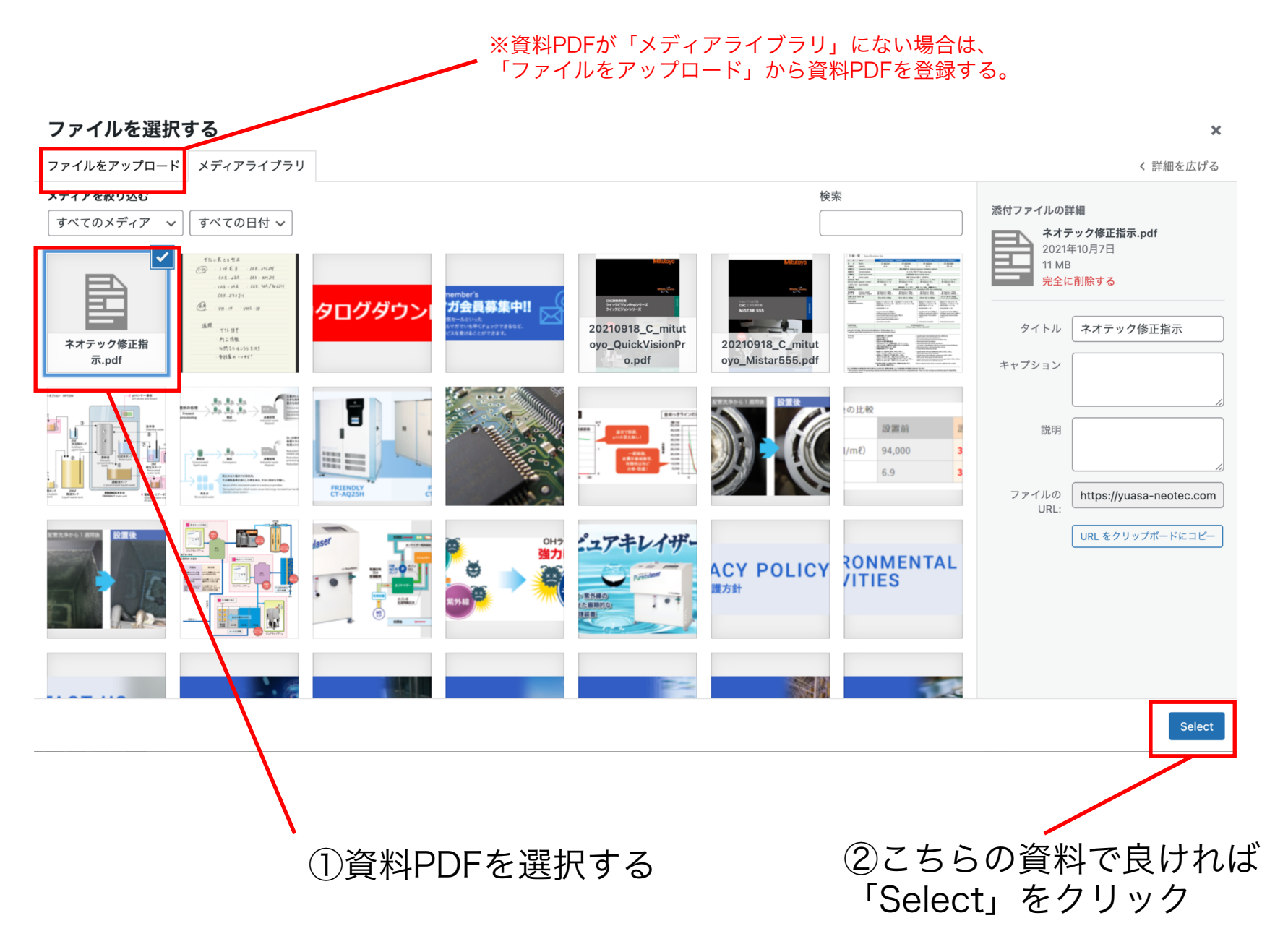

#### 6. ファイルが登録完了→「カテゴリー」を選択

![](_page_6_Figure_1.jpeg)

サムネイル画像+資料PDFの登録完了

カテゴリーを選択する。

### 7. 資料のタイトルを追加→資料PDFを開く (※別ブラウザで展開)

🦯 ①資料の名前を入力する

| 谷 ユアサネオテック様     ホ     ホ | 式会社 📀 2 🕊 0 🕂 新規 💮 SEO ⑧                                                                                                    | こんにちは、editor さん 📃                                      |
|----------------------------------------------------------------------------------------------------|----------------------------------------------------------------------------------------------------|--------------------------------------------------------|
| 🖈 資料ダウンロード 🗸                                                                                                    | テスト                                                                                                    | 公開 ヘ ∨ ▲                                               |
| 資料ダウンロード一覧<br>新規追加                                                                                                    | パーマリンク: https://yuasa-neotec.com/?post_type=download&p=2205&preview=true                                                                                                    | 下書き保存                                                  |
| カテゴリー                                                                                                    | 資料ダウンロード ^ ✓ ▲                                                                                                    |                                                        |
| Taxonomy Order                                                                                                    | 資料画像•                                                                                                    | ③ 公開状態: 公開 編集                                          |
| 9] メディア                                                                                                    |                                                                                                    | m <b>すぐに</b> 公開する <u>編集</u>                            |
| ■ 固定ページ                                                                                                    | # * / Ø Ø @ © @ B = 0 ● ● - ■ •<br>                                                                                                    | AIOSEO スコア     58/100                                  |
| ■ コメント                                                                                                    |                                                                                                    | ゴミ箱へ移動 公開                                              |
| 🖈 MW WP Form                                                                                                    | HINK CAR - 360 - MA - 260 - MA - 260 - MA - |                                                        |
| TablePress                                                                                                    | (2) · VH - 10 · VHS - 10                                                                                                    | カテゴリー ヘン・                                              |
| ▶ 資料DLフォーム                                                                                                    | 编程<br>一个化 世子<br>約二 情報                                                                                                    | カテゴリー一覧 よく使うもの                                         |
| ▶ 外観                                                                                                    | - 和問 名の 10-259 2015<br>- 参社集長 - + + + 5 7                                                                                                    | ✓ 自動車・二輪車業界                                            |
| ≰ プラグイン 2                                                                                                    |                                                                                                    | □ 建築設備·水処理業界                                           |
| 🛓 ユーザー                                                                                                    |                                                                                                    | <ul> <li></li></ul>                                    |
| <i>≸</i> ツール                                                                                                    |                                                                                                    | <ul> <li>□ 建設機械業界</li> </ul>                           |
| <b>1</b> 3 設定                                                                                                    | 資料PDF *                                                                                                    | □ 食品業界                                                 |
| All in One SEO                                                                                                    | ネオテック修正提示<br>File name ネオテック修正提示 ndf                                                                                                    | <ul> <li>□ 工作機械・工具業界</li> <li>□ AI・ロボット・自動化</li> </ul> |
| 田 カスタムフィール                                                                                                    |                                                                                                    | <u>+ 新規カテゴリーを追加</u>                                    |
| F                                                                                                    |                                                                                                    |                                                        |
|                                                                                                    |                                                                                                    | 投稿の属性 ヘーメーム                                            |
| 🏮 SiteGuard                                                                                                    | ファイル ▼ 編集 ▼ 表示 ▼ 挿入 ▼ フォーマット ▼ ツール ▼ テーブル ▼                                                                                                    | 順序                                                     |
| ◀ メニューを閉じる                                                                                                    |                                                                                                    | 0                                                      |
|                                                                                                    | ②資料をクリックして、資                                                                                                    | 料PDFを                                                  |

別ブラウザで展開しておく→<sub>展開イメージ12ページ参照</sub>

# 8. 「資料ダウンロード」ページのブラウザで「タブを複製」して 「資料DLフォーム」をクリック

| 🔞 合 ユアサネオテック                            | 株式会社 📀 2 🕊 0 🕂 新規 😯 SEO 33                                                                    |                                                        |                       | こんにちは、editor さん       |
|-----------------------------------------|-----------------------------------------------------------------------------------------------|--------------------------------------------------------|-----------------------|-----------------------|
| <b>9]</b> メディア                          |                                                                                               |                                                        |                       | コンタクトフォームの検索          |
| ■ 固定ページ                                 | 一括操作 🗸 🧕 適用                                                                                   |                                                        |                       | 6個の項目                 |
| コメント                                    | <ul> <li>タイトル</li> </ul>                                                                      | ショートコード                                                | 作成者                   | 日付                    |
| MW WP Form                              | <ul> <li>オークマ MU-V series - 5軸制御立形マシニングセンタ</li> <li>2件の設定エラーを検出しました</li> </ul>                | [contact-form-7 id="1873" title="オークマ MU-V series - 5  | 軸制衡 admin             | 2021年9月27日 6:19 am    |
| 資料DLフォーム<br>ンタクト∵フォーム<br><sup>規追加</sup> | <ul> <li>オークマ MULTUS U series - インテリジェント複合加工機</li> <li>2件の設定エラーを検出しました</li> </ul>             | [contact-form-7 id="1877" title="オークマ MULTUS U series  | - 1                   | 2021年9月27日 6:24 am    |
| νテグレ·−ション<br>ensions<br>ads             | <ul> <li>ミットヨ Mistar555 - 現場対応型CNC3次元測定機</li> <li>2件の設定エラーを検出しました</li> </ul>                  | [contact-form-7 id="2063" title="ミントヨ Mistar555 - 現場対  | d応型, admin            | 2021年9月28日 5:07 am    |
| 外観                                      | <ul> <li>ミツトヨ QuickVisionPro - CNC画像測定機</li> <li>2件の設定エラーを検出しました</li> </ul>                   | [contact-form-7 id="2069" title="ミツトヨ QuickVisionPro - | CNCi <sup>admin</sup> | 2021年9月28日 5:09<br>am |
| ブラク・「ン 2<br>ユーザ -<br>ツール                | <ul> <li>日本電産シンポ C-CART-V100 - ビジョンシステム搭載 無人搬送ロボット</li> <li>2件の設定エラーを検出しました</li> </ul>        | [contact-form-7 id="2060" title="日本電産シンボ C-CART-V10    | 0 - ł admin           | 2021年9月28日 5:05<br>am |
| 設定<br>All in C ne SEO<br>カスタュフィール       | <ul> <li>午崎エナジーシステム 温水焚きアロエースS - 温水焚吸収冷温水機</li> <li>2件の設定エラーを検出しました</li> <li>編集 複製</li> </ul> | [contact-form-7 id="1868" title="矢崎エナジーシステム 温水焚き       | פסק admin             | 2021年9月27日 5:19 am    |
| ۴                                       | □ タイトル                                                                                        | ショートコード                                                | 作成者                   | 日付                    |
| CPT U<br>SiteGu ırd                     | 一括操作 🗸 適用                                                                                     |                                                        |                       | 6個の項目                 |
| )メニュ- <mark>・</mark> を閉じる               | Wa-sdmin/admin nhn?nana-wncf7&not-1868&action-conv& wnnonca-hd2ah603                          | 3                                                      |                       | バージョン 5.8.            |
| )「資料D                                   | ッp-admin/admin.pnp/page=wpc1/xpost=i868xaction=copyx_wpnonce=bd8abbb93.<br>  フォーム」をクリック       | ②「複製」で                                                 | をクリッ                  | ク                     |

※登録済みの資料申し込みフォーム一覧が表示されます。

#### 9. フォームの複製ができました

| 🔞 🏠 ユアサネオテック                                                                                                    | 7株式会社 📀 2 🕊 0 🕂 新規 🐯 SEO 🧐                                                                                                    | こんにちは、editor さん 🧾                                                                                                    |
|----------------------------------------------------------------------------------------------------|----------------------------------------------------------------------------------------------------|----------------------------------------------------------------------------------------------------|
| 🛛 ダッシュボード                                                                                                    | WP YouTube Lyte を最適に機能させるには、YouTube API キーを入力する必要があります。 <u>そのための設定を開きます</u> .                                                                                                    | ヘルプ 🔻                                                                                                    |
| ★ INFORMATION ★ PICK UP製品                                                                                           | コンタクトフォームの編集 新規追加                                                                                                    |                                                                                                    |
| ★ MOVIE ★ 資料ダウンロード                                                                                                  | All in One SEO をお楽しみいただいていますか?<br><u>はい、好きです</u> ❷   <u>いいえ、あまりそう思いません</u>                                                                                                    | G                                                                                                    |
| <b>9)</b> メディア<br>■ 固定ページ                                                                                           | コンタクトフォームが作成されました。                                                                                                    |                                                                                                    |
| ■ コメント<br>オ MW WP Form                                                                                              | 矢崎エナジーシステム温水焚きアロエースS-温水焚吸収冷温水機_copy                                                                                                    | ステータス                                                                                                    |
| 目 TablePress<br>▶ 資料DLフォーム                                                                                          | このジョードコードをコニーじて、技術、国メバージ、よたはディストライジェッドの内容はパベーストじてくたさい。<br>[contact-form-7 id="2207" title="矢崎エナジーシステム 温水焚きアロエースS - 温水焚吸収冷温水機_copy"]                                                                                                    | 削除保存                                                                                                    |
| コンタクトフォーム<br>新規追加<br>インテグレーション<br>Extensions<br>Leads<br>外観 ✓ プラグイン ② ▲ プラグイン ② ▲ コーザー ✓ ツール II 設定 ④ All in One SEO | フォーム       メッセージ       その他の設定       Actions       Extensions         フォーム       フォームのテンプレートをここで編集できます。詳しくはフォームのテンプレートを編集するを参照。         Password       テキスト       メールアドレス       URL       電話番号       数値       日付       テキストエリア       ドロップダウンメニュー       チェックボックス         ラジオボタン       承諾確認       クイズ       ファイル       送信ボタン <div id="box_contact_all"> <div id="box_contact_all"> <div id="box_contact"> <div id="box_contact]">(div id="box_contact]"&gt;(div id="box_contact"&gt;         <div id="box_contact]"> <div id="box_contact]"> <div id="box_contact]">(div id="box_contact"&gt;         <div id="box_contact]"> <div id="box_contact]">(div id="box_contact]"&gt;         <div id="box_contact]"> <div id="box_contact]"> <div id="box_contact]"> <div id="box_contact]"> <div id="box_contact]"> <div id="box_contact]"> <div id="box_contact]"> <div id="box_contact]"></div></div></div></div></div></div></div></div></div></div></div></div></div></div></div></div></div> | <b>お困りですか?</b><br>問題解決の助けとなるいくつかの選択肢を<br>紹介します。<br>1. <u>FAQとドキュメント</u><br>2. <u>サポートフォーラム</u><br>3. <u>プロによるサービス</u> |

フォームの複製ができました

## 10. 申し込みフォームの名前(資料名)を入力する

| 🚯 🏠 ユアサネオテッ                               | ク株式会社 😳 2 🛡 0 🕂 新規 😯 SEO 🔕                                                                                                    | こんにちは、editor さん 🔟                           |
|-------------------------------------------|----------------------------------------------------------------------------------------------------|---------------------------------------------|
| 🖚 ダッシュボード                                 | WP YouTube Lyte を最適に機能させるには、YouTube API キーを入力する必要があります。 <u>そのための設定を開きます</u> .                                                                       | ヘルプ 🔻                                       |
| ★ INFORMATION ★ PICK UP製品                 | コンタクトフォームの編集 新規追加                                                                                                    |                                             |
| * MOVIE                                   | All in One SEO をお楽しみいただいていますか?                                                                                                    | 0                                           |
| 🖈 資料ダウンロード                                | はい、好きです 😁   いいえ、あまりそう思いません                                                                                                    |                                             |
| <ul><li>ワンプランディア</li><li>目面定ページ</li></ul> | コンタクトフォームが作成されました。                                                                                                    |                                             |
| ■ コメント<br>オ MW WP Form                    | <u><u><u></u><u></u><u><u></u><u></u><u></u><u></u><u></u><u></u><u></u><u></u><u></u><u></u><u></u><u></u><u></u><u></u><u></u><u></u></u></u></u> | ステータス                                       |
| TablePress                                | このショートコードをコピーして、投稿、固定ページ、またはテキストウィジェットの内容にペーストしてください:<br>[conta <mark>tt-form-7 id="2207" title="矢崎エナジーシステム 温水焚きプロエースS - 温水焚吸収冷温水機_copy"]</mark>    | 複製                                          |
|                                           | フォーム メール メッオージ その他の設定 Actions Extensions                                                                                                    | 削除保存                                        |
| 新現追加                                      | A TO A TO A TO A TO TO TEO BOAR ACTIONS EXTENSIONS                                                                                                  | お困りですか?                                     |
| Extensions                                | フォーム                                                                                                    | 問題解決の助けとなるいくつかの選択肢を<br>紹介します。               |
| Leads                                     | フォームのテンプレートをここで編集できます。詳しくは <u>フォームのテンプレートを編集する</u> を参照。<br>password テキスト メールアドレス URL 電話番号 数値 日付 テキストエリア ドロップダウンメニュー チェックボックス                        | 1. <u>FAQとドキュメント</u><br>2. <u>サポートフォーラム</u> |
| 🖌 プラグイン 2                                 | ラジオボタン     承読律認     クイズ     ファイル     送信ボタン <div id="box_contact_all"></div>                                                                         | 3. <u>プロによるサービス</u>                         |
| ▲ ユーザー ✓ ツール                              | <div id="box_contrict"><br/><div id="box_contrict_l">御社名 <span class="required">*</span></div></div>                                                |                                             |
| · · · · · · · · · · · · · · · · · · ·     | <pre><div id="box_contact_r">[text* company]</div>  </pre>                                                                                          |                                             |
| 😯 All in One SEO                          | <pre></pre>                                                                                                    |                                             |

フォームの名前(資料名)を入力する。

#### 11. 「Action」に切り替える→「資料PDFへ」の「Edit」をクリック

#### ↓ ①「Action」タブに切り替える。

| ① 合 ユアサネオテック株式会社                                        | · • 2 ■ 0 + 新規 😯 SEO 3                                                                                                    | キストウィジェットの内容にペ-                  | ートレイください        |                | こんにちは、editor さん 🌅                   |
|---------------------------------------------------------|----------------------------------------------------------------------------------------------------|----------------------------------|-----------------|----------------|-------------------------------------|
| ✤ PICK UP製品                                             | tact-form-7 id="2207" title="矢崎エナジーシステム 温                                                                                                    | 温水焚きアロエースS - 温水焚み収済              | 令温水機_copy"]     |                | [ 復娶 ]                              |
| MOVIE                                                   | ーでパネルを切り替え                                                                                                    |                                  |                 |                | 1件の設定エラーを検出しました<br>解決するには?          |
| ★ 資料ダウンロード                                              | オーム メール 🚺 メッセージ その他の話                                                                                                    | 定 Actions Extensio               | ns              |                | 削除                                  |
| <b>9</b> ] メディア                                         |                                                                                                    |                                  |                 |                |                                     |
| ■ 固定ページ                                                 | amission Actions                                                                                                    |                                  |                 |                | お困りですか?                             |
|                                                         | can add actions that will be fired on submission. For de                                                                                                    | etails and support check officia | I website.      |                |                                     |
| AW WP Form                                              |                                                                                                    |                                  |                 |                | 同題解決の助けとなるいくつかの選択肢を<br>紹介します。       |
| TablePress No.                                          | p. Title                                                                                                    | Туре                             | Active          |                | 1. <u>FAQとドキュメント</u>                |
| ✓ 資料DLフォーム                                              | 資料PDFへ                                                                                                    | Redirect                         | Enable Redirect | ≡              | 2. <u>サポートフォーラム</u><br>3. プロによるサービス |
| コンタクトフォーム<br>新規追加<br>インテグレーション<br>Extensions<br>Leads   | 2010 Nove to trash Dupicate<br>資料PE Fへ<br>・<br>・<br>・<br>しまe custom URL<br>Jse external URL @                                                                  |                                  |                 |                |                                     |
| ▶ 外観                                                    | /wp/wr-content/uploads/20210921_C_yazaki_aroad                                                                                                    | ceS.pdf                          |                 |                |                                     |
| 💉 プラグイン 2                                               |                                                                                                    |                                  | Availab         | le mail tags 🔻 |                                     |
| 🕹 ユーザー                                                  | Redirect as X-WWW-FORM-URLENCODED (Form                                                                                                    | Post)                            |                 |                |                                     |
| <i>を</i> ツール                                            | Or en page in a new tab                                                                                                    |                                  |                 |                |                                     |
| ■ 設定                                                    | Notice! This option might not work as expected, since                                                                                                    | ser settings.                    |                 |                |                                     |
| All in One SEO                                          | Pass all the fields from the form as URL query par                                                                                                    | ameters                          |                 |                |                                     |
| m カスタムフィール<br>ド<br>https://yuasa-neotec.com/wp/wp-admin | <ul> <li>Pass specific fields from the form as URL query particular particular particular parameters</li> <li>n/admin.php?page=wpcf7&amp;post=2207#</li> </ul> | arameters                        |                 |                |                                     |

②「Edit」をクリック。

![](_page_12_Picture_0.jpeg)

#### 13. コピーした資料URLをペーストする

| ユアサネオテック        | 株式会社 📀 2 투 0 🕂 新規 😯 SEO  3                                                    |                                            |                                       | こん                                                                     | こちは、edit        |
|-----------------|-------------------------------------------------------------------------------|--------------------------------------------|---------------------------------------|------------------------------------------------------------------------|-----------------|
| RMATION<br>UP製品 | このショートコードをコピーして、投稿、固定ページ、またはラ<br>[contact-form-7 id="2207" title="矢崎エナジーシステム; | キストウィジェットの内容にペース<br>温水焚きアロエースS - 温水焚吸収冷温   | トしてください:<br>水機_copy"]                 |                                                                        | (<br>مىنا ± 1 ئ |
| VIE             |                                                                               |                                            |                                       | 田田市の設定エリーを     新決するには                                                  | 東山 し よ し /と     |
| ダウンロード          | フォーム メール 1 メッセージ その他の                                                         | 設定 Actions Extensions                      |                                       | 削除                                                                     | l               |
| ィア<br>ページ       | Submission Actions                                                            |                                            |                                       | お困りですか?                                                                |                 |
| ント              | You can add actions that will be fired on submission. For c                   | etails and support check <u>official w</u> | ebsite.                               | 問題解決の助けとなるい<br>紹介します。                                                  | くつかの選掛          |
| ePress          | No. Title                                                                     | Туре                                       | Active                                | 1. <u>FAQとドキュメント</u>                                                   |                 |
| DLフォーム          | 1 資料PDFへ                                                                      | Redirect                                   | Enable Redirect                       | <ul> <li>■ 2. <u>サポートフォーラム</u></li> <li>3. <u>プロによるサービス</u></li> </ul> |                 |
| トフォーム           | Rule Title                                                                    |                                            |                                       |                                                                        |                 |
| レーション           | 資料PDFへ                                                                        |                                            |                                       |                                                                        |                 |
| ns              | Use custom URL                                                                |                                            |                                       |                                                                        |                 |
|                 | Use external URL 🕐                                                            | •                                          |                                       |                                                                        |                 |
| ļ               | / <u>wp/wp-content</u> /uploads/ネオテック修正指示.pdf                                 |                                            |                                       |                                                                        |                 |
| グイン 2           | Redirect as X-WWW-FORM-NRI ENCODED (Forr                                      | n Post)                                    | Availabl                              | e mail tags 🔻                                                          |                 |
| ザ—              | <ul> <li>Open page in a new tab</li> </ul>                                    | ,                                          |                                       |                                                                        |                 |
| ール              | Notice! This option might not work as expected, since                         | browsers often block popup wind            | ows. This option depends on the brows | er settings.                                                           |                 |
|                 | Pass all the fields from the form as URL query pa                             | rameters                                   |                                       |                                                                        |                 |
| n One SEO       | Pass specific fields from the form as URL query                               | bacameters                                 |                                       |                                                                        |                 |
| スタムフィール         | Encode passed query parameters                                                |                                            |                                       |                                                                        |                 |

コピーした「/wp~」のURLをここにペーストする。

### 14. 「保存」する

| 🚯 宿 ユアサネオテック株式         | 式会社 📀 2 🔎 0 🕂 新規 😯 SEO ③                                                                                                    | こんにちは、editor さん 🦳 |
|------------------------|----------------------------------------------------------------------------------------------------|-------------------|
| 🖈 資料ダウンロード             | Use custom URL                                                                                                    |                   |
| <b>9</b> ] メディア        | Use external URL 🚱                                                                                                    |                   |
| 📙 固定ページ                | /wp/wp-content/uploads/ネオテック修正指示.pdf                                                                                                   |                   |
| ■ コメント                 | Available mail tags 🔻                                                                                                    |                   |
| 📌 MW WP Form           | Redirect as X-WWW-FORM-URLENCODED (Form Post)                                                                                          |                   |
| TablePress             | Open page in a new tab                                                                                                    |                   |
| ✓ 資料DLフォーム             | Notice! This option might not work as expected, since browsers often block popup windows. This option depends on the browser settings. |                   |
| コンタクトフォーム              | Pass all the fields from the form as URL query parameters                                                                              |                   |
| 新規追加                   | Pass specific fields from the form as URL query parameters                                                                             |                   |
| インテグレーション              | Encode passed query parameters                                                                                                    |                   |
| Extensions             | How many seconds to delay                                                                                                    |                   |
|                        | Number of seconds                                                                                                    |                   |
| ▶ 外観                   | Enable Redirect                                                                                                    |                   |
| 🖌 プラグイン 2              | NOTICE                                                                                                    |                   |
| 🕹 ユーザー                 | Redirection will always be the last action regardless of the actions order.                                                            |                   |
| <i>≸</i> ツール           | CONDITIONAL LOGIC!                                                                                                    |                   |
| <b>Ш</b> 設定            | You can purchase and activate conditional logic addon on the extensions tab.                                                           |                   |
| 😯 All in One SEO       |                                                                                                    |                   |
| 田 カスタムフィール     ド     ド | Choose Action                                                                                                    | $\bigcirc$        |
|                        |                                                                                                    |                   |
| 🌗 SiteGuard            | 保存                                                                                                    |                   |
| ● メニューを閉じる             |                                                                                                    |                   |
|                        |                                                                                                    |                   |
|                        |                                                                                                    |                   |
| I ·                    | · · · · · · · · · · · · · · · · · · ·                                                                                                  |                   |

下部にスクロールし、「保存」をクリックする。

#### 15. ショートコードをコピーする

| ① 合 ユアサネオテック     |                                       | SEO 3                                                |                       |   | こんにちは、editor さん 📃                                                                                                    |
|------------------|---------------------------------------|------------------------------------------------------|-----------------------|---|----------------------------------------------------------------------------------------------------|
| <b>9</b> ] メディア  | <u>はい、好きです</u> 🙂   <u>いいえ、あまり</u> る   | <u>-う思いません</u>                                       |                       |   |                                                                                                    |
| ■ 固定ページ          |                                       |                                                      |                       |   |                                                                                                    |
| ■ コメント           | コンタクトフォームが保存されました                     | 0                                                    |                       |   |                                                                                                    |
| 📌 MW WP Form     |                                       |                                                      |                       |   |                                                                                                    |
| TablePress       | テスト                                   |                                                      |                       |   | 27-92                                                                                                    |
| ▶ 資料DLフォーム       | このショートコードをコピーして、投稿                    | <u>、固定ページ、</u> またはテキストウィジェットの内容に/<br>、               | ペーストしてください:           |   | 複製                                                                                                    |
| コンタクトフォーム        |                                       |                                                      |                       |   | 1 2件の設定エラーを検出しました                                                                                                    |
| 新規追加             |                                       |                                                      |                       |   | <u>解決するには?</u>                                                                                                    |
| インテグレーション        | フォーム メール 🚺 メッ                         | セージ その他の設定 Actions Extens                            | sions                 |   | 削除保存                                                                                                    |
| Extensions       |                                       |                                                      |                       |   |                                                                                                    |
| Leads            | Submission Actions                    |                                                      |                       |   | お困りですか?                                                                                                    |
| ▶ 外観             | You can add actions that will be fire | d on submission. For details and support check offic | <u>sial website</u> . |   | 問題解決の助けとなるいくつかの選択肢を                                                                                                    |
| ≰ プラグイン 2        | No. Title                             | Tupe                                                 | Active                |   | 紹介します。                                                                                                    |
| 👗 ユーザー           |                                       | туре                                                 | ACTIVE                |   | 1. $FAQ \ge \frac{1}{2} + \frac{1}{2} + \frac{1}{$ |
| <i>≸</i> ツール     | 1 資料PDFへ                              | Redirect                                             | Enable Redirect       | ≡ | 2. <u>プロによるサービス</u><br>3. <u>プロによるサービス</u>                                                                                                    |
| <b>1</b> 3 設定    |                                       |                                                      |                       |   |                                                                                                    |
| ( All in One SEO | Choose Action                         | ✓ Add Action                                         |                       |   |                                                                                                    |
| □ カスタムフィール       |                                       |                                                      |                       |   |                                                                                                    |
| к<br>            | _                                     |                                                      |                       |   |                                                                                                    |
| B CPT UI         | 保存                                    |                                                      |                       |   |                                                                                                    |
| 🏮 SiteGuard      |                                       |                                                      |                       |   |                                                                                                    |
| ● メニューを閉じる       | <u>WordPress</u> のご利用ありがとうございま        | <i>च</i> .                                           |                       |   | バージョン 5.8.1                                                                                                    |
|                  |                                       |                                                      |                       |   |                                                                                                    |
|                  |                                       |                                                      |                       |   |                                                                                                    |

上部にスクロールし、ショートコードをコピーする。

## 16. ブラウザ別タブの「資料ダウンロード」に戻る

| 🚯 🖀 ユアサネオテック株式会社 😳 2 🕊 0 🕂 新規 😯 SEO 3                                                                                                    | こんにちは、editor さん 🔲                                      |
|----------------------------------------------------------------------------------------------------|--------------------------------------------------------|
| ★ 資料ダウンロード ▲ GRE-#A GRE ₩//90/<br>- GRE-3010                                                                                                    |                                                        |
| 資料ダウンロード一覧                                                                                                    | カテゴリー ^ 🗸 🔺                                            |
| 新規追加 #10 時代 #1                                                                                                    | カテゴリー一覧 よく使うもの                                         |
| カテゴリー 10月10日 10月10日 10月10日 10月10日 10月10日 10月10日 10月10日 10月10日 10月11日 10月110日 10月110日 10月11010000000000 | ✓ 自動車・二輪車業界                                            |
| Taxonomy Order                                                                                                    | <ul> <li>□ 建築設備・水処理業界</li> </ul>                       |
| <b>9</b> ] ×ディア                                                                                                    | <ul> <li>航空・宇宙業界</li> <li>※逆・米道休業用</li> </ul>          |
| ■ 固定ページ                                                                                                    | <ul> <li>□ 元子·干每\本乔</li> <li>□ 建設機械業界</li> </ul>       |
| 『 コメント     『     資料PDF*                                                                                                    | ○ 食品業界                                                 |
| ★ MW WP Form Aオテック修正指示                                                                                                    | <ul> <li>□ 工作機械・工具業界</li> <li>□ AI・ロボット・自動化</li> </ul> |
| TablePress ファイルサイズ: 11 MB                                                                                                    | + 新規カテゴリーを追加                                           |
| ✓ 資料DLフォーム                                                                                                    |                                                        |
|                                                                                                    | 投稿の属性 ヘーシーム                                            |
| ▶ プラグイン ②                                                                                                    | 順序                                                     |
| ▲ ユーザー 1 B                                                                                                    | 0                                                      |
| ・<br>ツール                                                                                                    |                                                        |
| 日設定                                                                                                    | アイキャッチ画像 🛛 🔨 🔺                                         |
| 😯 All in One SEO                                                                                                    | <u>アイキャッチ画像を設定</u>                                     |
| 岡 カスタムフィール                                                                                                    |                                                        |
|                                                                                                    | $\frown$                                               |
| B CPT UI                                                                                                    |                                                        |
| SiteGuard                                                                                                    |                                                        |
| ● メニューを閉じる                                                                                                    |                                                        |
|                                                                                                    |                                                        |

テキストモードに切り替える

17. ショートコードをペーストする

![](_page_17_Picture_1.jpeg)

先ほどコピーしたショートコードをペーストする。

#### 18. 「更新」をクリックで完了

※テストの場合は、「編集」→「非公開」に設定する。

![](_page_18_Picture_2.jpeg)

「更新」をクリックすれば完了